Using the COUNTIF Function

The COUNTIF function can be used to count totals or to count how many of that item is in a list. For example: in a datasheet you might want to find out how many people have the postcode NG5.

| Microsoft Excel - Book1 |                                                               |          |     |       |                                               |         |     |           |         |        |            |
|-------------------------|---------------------------------------------------------------|----------|-----|-------|-----------------------------------------------|---------|-----|-----------|---------|--------|------------|
|                         | 🖳 Eile Edit View Insert Format Tools Data Window Help Acrobat |          |     |       |                                               |         |     |           |         |        |            |
|                         | 🛩 🖥                                                           | 1881     | 1 🔒 | 🖍 + 🍓 | $\Sigma f_{\ast} \stackrel{A}{\cong} 100\%$ - | 🝳 💝 🛛 A | You | u can use | Excel t | O COUN | 1 <b>.</b> |
|                         |                                                               |          |     |       |                                               |         |     |           |         |        |            |
|                         | E4                                                            | <b>•</b> | =   |       |                                               |         |     |           | /       |        |            |
|                         |                                                               | A        | В   | C     | D                                             |         |     |           |         |        |            |
| 1                       | NG5                                                           |          |     | NG5   | =COUNTIF(A1:A11,C1)                           |         |     |           |         |        |            |
| 2                       | NG3                                                           |          |     |       |                                               |         |     |           |         |        |            |
| 3                       | WD6                                                           |          |     |       |                                               |         |     |           |         |        |            |
| 4                       | NG6                                                           |          |     |       |                                               |         |     |           |         |        |            |
| 5                       | NG15                                                          |          |     |       |                                               |         |     |           |         |        |            |
| 6                       | LN4                                                           |          |     |       |                                               |         |     |           |         |        |            |
| 7                       | LE11                                                          |          |     |       |                                               |         |     |           |         |        |            |
| 8                       | LE9                                                           |          |     |       |                                               |         |     |           |         |        |            |
| 9                       | NG5                                                           |          |     |       |                                               |         |     |           |         |        |            |
| 10                      | NG5                                                           |          |     |       |                                               |         |     |           |         |        |            |
| 11                      | NG1                                                           |          |     |       |                                               |         |     |           |         |        |            |
| 12                      |                                                               |          |     |       |                                               |         |     |           |         |        |            |
| 13                      |                                                               |          |     |       |                                               |         |     |           |         |        |            |

### <u>Method</u>

Copy the data into a new sheet. (use the Copy and Paste icons)

Click in the cell where you want the information to go.

# Type =COUNTIF(A1:A11,C1)

(This means count the number of times NG5 appears in cells A1 to cells A11 by checking it against the criteria in cell C1) Press Enter

| ×                                                            | 🗙 Microsoft Excel - Book1                           |                         |          |               |                    |  |  |  |
|--------------------------------------------------------------|-----------------------------------------------------|-------------------------|----------|---------------|--------------------|--|--|--|
|                                                              | Eile Edit View Insert Format Iools Data Window Help |                         |          |               |                    |  |  |  |
| 📄 🗅 😅 🖬 🎒 🗟 🖤 👗 🛍 🛍 🚿 🕫 • • • • • • 🍓 ኛ Σ 🏂 🛃 🛍 🔮 🚜 100% 🔹 😰 |                                                     |                         |          |               |                    |  |  |  |
| Ari                                                          | al 🔹 1                                              | ○ • B <i>I</i> <u>U</u> | ≣≣ 🛱 💱 % | , *.0 .00 🗐 🎼 | 🔄 • 🕭 • <u>A</u> • |  |  |  |
|                                                              | B10 💌                                               | =                       |          |               |                    |  |  |  |
|                                                              | А                                                   | В                       | С        | D             | E                  |  |  |  |
| 1                                                            | 2                                                   | 3                       | 3        | 6             | 10                 |  |  |  |
| 2                                                            |                                                     |                         |          |               |                    |  |  |  |
| 3                                                            | Number 3                                            | =COUNTIF(A1:E1,3)       |          |               |                    |  |  |  |
| 4                                                            |                                                     |                         |          |               |                    |  |  |  |
|                                                              |                                                     |                         |          |               |                    |  |  |  |

# <u>Method</u>

Copy the data into a new sheet. (use the Copy and Paste icons) Click in the cell where you want the information to go.

### Type =COUNTIF(A1:E1,3)

(This means count the number of times 3 appears from cell A1 to cell E1) Press Enter

|                                                            | licrosoft Evce                                             | al - Boo | kt                              |          |  |  |  |  |
|------------------------------------------------------------|------------------------------------------------------------|----------|---------------------------------|----------|--|--|--|--|
| 1 (R)                                                      | Rit City Line Teach Course Teals Date Hindow Hele Analysis |          |                                 |          |  |  |  |  |
| Ime Edit View Insert Format Tools Data Window Help Acropat |                                                            |          |                                 |          |  |  |  |  |
| D                                                          | 学 🖪 🔒                                                      | 6        | 🛍 🛍 🗠 🔹 🍓 Σ 🏂 🛃 🏥 100           | )% 🔹 🛐 💥 |  |  |  |  |
| ☑                                                          |                                                            |          |                                 |          |  |  |  |  |
|                                                            | RAND                                                       | - X      |                                 |          |  |  |  |  |
|                                                            | A                                                          | В        | С                               | D        |  |  |  |  |
| 1                                                          | Eye Colour                                                 |          |                                 |          |  |  |  |  |
| 2                                                          | Blue                                                       |          | =COUNTIF(\$A\$2:\$A\$24,"Blue") | Blue     |  |  |  |  |
| 3                                                          | Brown                                                      |          | 8                               | Brown    |  |  |  |  |
| 4                                                          | Blue                                                       |          | 5                               | Other    |  |  |  |  |
| 5                                                          | Blue                                                       |          | 1                               | Green    |  |  |  |  |
| 6                                                          | Blue                                                       |          | 23                              |          |  |  |  |  |
| 7                                                          | Blue                                                       |          |                                 |          |  |  |  |  |
| 8                                                          | Blue                                                       |          |                                 |          |  |  |  |  |
| 9                                                          | Brown                                                      |          |                                 |          |  |  |  |  |
| 10                                                         | Brown                                                      |          |                                 |          |  |  |  |  |
| 11                                                         | Other                                                      |          |                                 |          |  |  |  |  |
| 12                                                         | Other                                                      |          |                                 |          |  |  |  |  |
| 13                                                         | Blue                                                       |          |                                 |          |  |  |  |  |
| 14                                                         | Blue                                                       |          |                                 |          |  |  |  |  |
| 15                                                         | Brown                                                      |          |                                 |          |  |  |  |  |
| 16                                                         | Other                                                      |          |                                 |          |  |  |  |  |
| 17                                                         | Brown                                                      |          |                                 |          |  |  |  |  |
| 18                                                         | Brown                                                      |          |                                 |          |  |  |  |  |
| 19                                                         | Brown                                                      |          |                                 |          |  |  |  |  |
| 20                                                         | Other                                                      |          |                                 |          |  |  |  |  |
| 21                                                         | Brown                                                      |          |                                 |          |  |  |  |  |
| 22                                                         | Blue                                                       |          |                                 |          |  |  |  |  |
| 23                                                         | Other                                                      |          |                                 |          |  |  |  |  |
| 24                                                         | Green                                                      |          |                                 |          |  |  |  |  |
|                                                            | Shoo                                                       | н / сь   | eat? / Sheet? /                 |          |  |  |  |  |

#### <u>Method</u>

Copy the data into a new sheet. (use the Copy and Paste icons) Click in the cell where you want the information to go.

### Type =COUNTIF(\$A\$2:\$A\$24,"Blue")

(This means count the number of times 'Blue' appears in cells A1 to cells A24) You will notice the '\$' signs in front of the cell references. This allows you to copy the formula without the cell references changing (and miscounting the data.); you will still need to change the criteria though!

#### Remember

The = sign tells Excel that you are about to do a sum or enter a formula. Make sure you label your work so that you know what the data means. This technique is useful for finding out how popular an item is in a list.